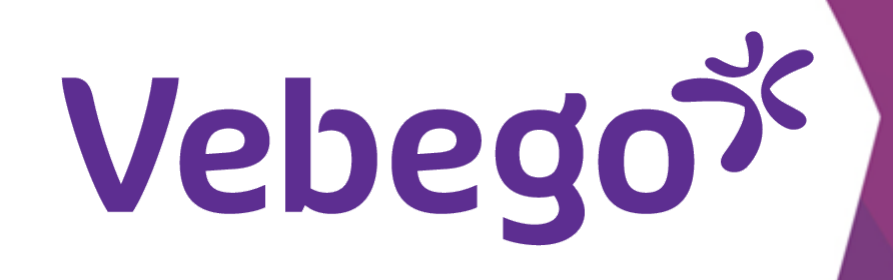

## De AFAS Pocket-app: wat kun je ermee?

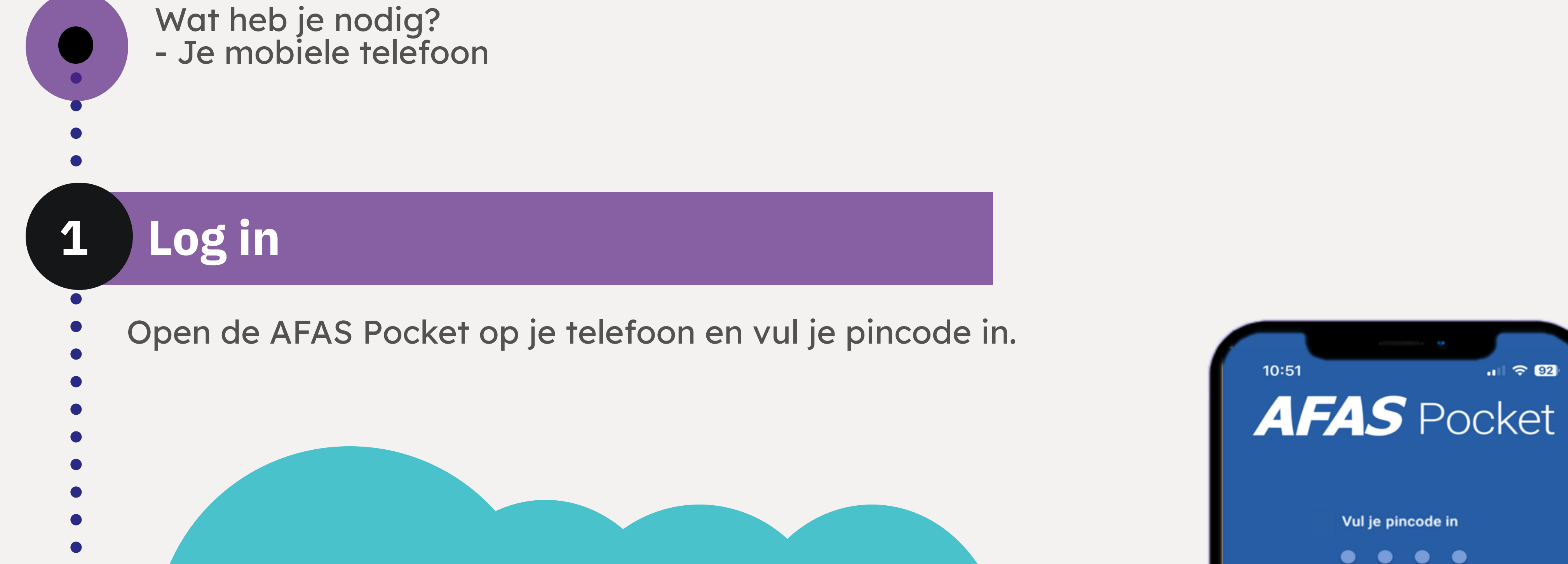

### Aandachtspunt:

Soms wordt je doorverwezen naar een scherm "Authentication required". Voer in dat scherm het wachtwoord in van je telefoon (niet de pincode van de Pocket app)

#### 2 3 ABC DEF 5 4 6 GHI JKL MNO 7 8 9 PQRS TUV WXYZ $\mathbf{X}$ 0

ul 🗢 92

## Mogelijkheden in AFAS Pocket

In dit scherm zie je de keuzes die je kunt maken.

Maak je keuze.

10:54 ul 🗢 🗖 AFAS Pocket 🛛 😢 Mijn Taken  $\checkmark$ 

2

| • | +                  | Insturen      |
|---|--------------------|---------------|
| • | R                  | Verlof        |
| • |                    | Loonstroken   |
| • |                    | Mijn Dossier  |
| • | ٢                  | Mijn Gegevens |
|   | $\dot{\mathbf{x}}$ | Instellingen  |
| • |                    |               |
| • |                    |               |
| • |                    |               |
| • |                    |               |
|   |                    |               |
|   |                    |               |
| • |                    |               |
| • |                    |               |
| • |                    |               |

# Vebegox

## **3** Mijn taken

Hier handel je je lopende taken af. Taken afhandelen gaat het
makkelijkst op je computer of laptop omdat dit scherm groter is
dan je telefoon.

•

De meest recente taak staat bovenaan. Je kunt je taken sorteren door te klikken op de schuifjes. Ook kan je taken zoeken door iets in te voeren in de zoekbalk.

10:46 .ul 穼 🗔 Mijn taken × 辈 Q verlof Submission date (Z-A) ≞\_ Last week Verlof intrekken (1000132) (14-11-2022 00:00 tot en met 23-12-2022 ... Leave withdrawal (IS) (Review) November 24, 2022 Verlof intrekken (1000132) (14-11-2022 00:00 tot en met 18-11-2022 ... Leave withdrawal (IS) (Review) November 24, 2022 Verlofaanvraag lossee (01-12-2022 00:00 tot en met 08-12-2022 00:00) Leave request (IS) (To be dealt with) November 23, 2022

## Insturen

- Hiernaast zie je 2 tabjes:

4

- 1. Dossieritems insturen.
- Dit gebruiken we nooit.
- 11:09 C Insturen Ingestuurd Er zijn geen dossieritems aan te maken.

- 2. Ingestuurd.
  - Hier vindt je alle door jou ingestuurde taken en dossieritems terug.

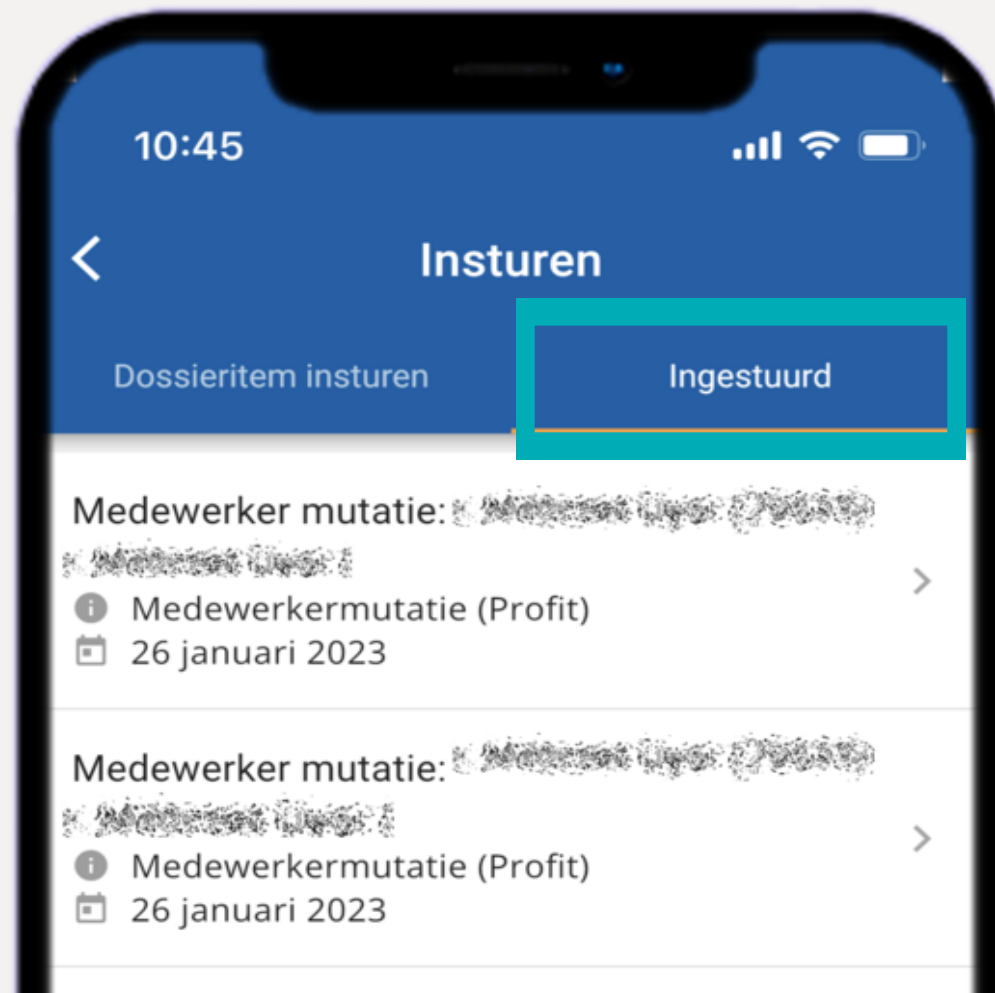

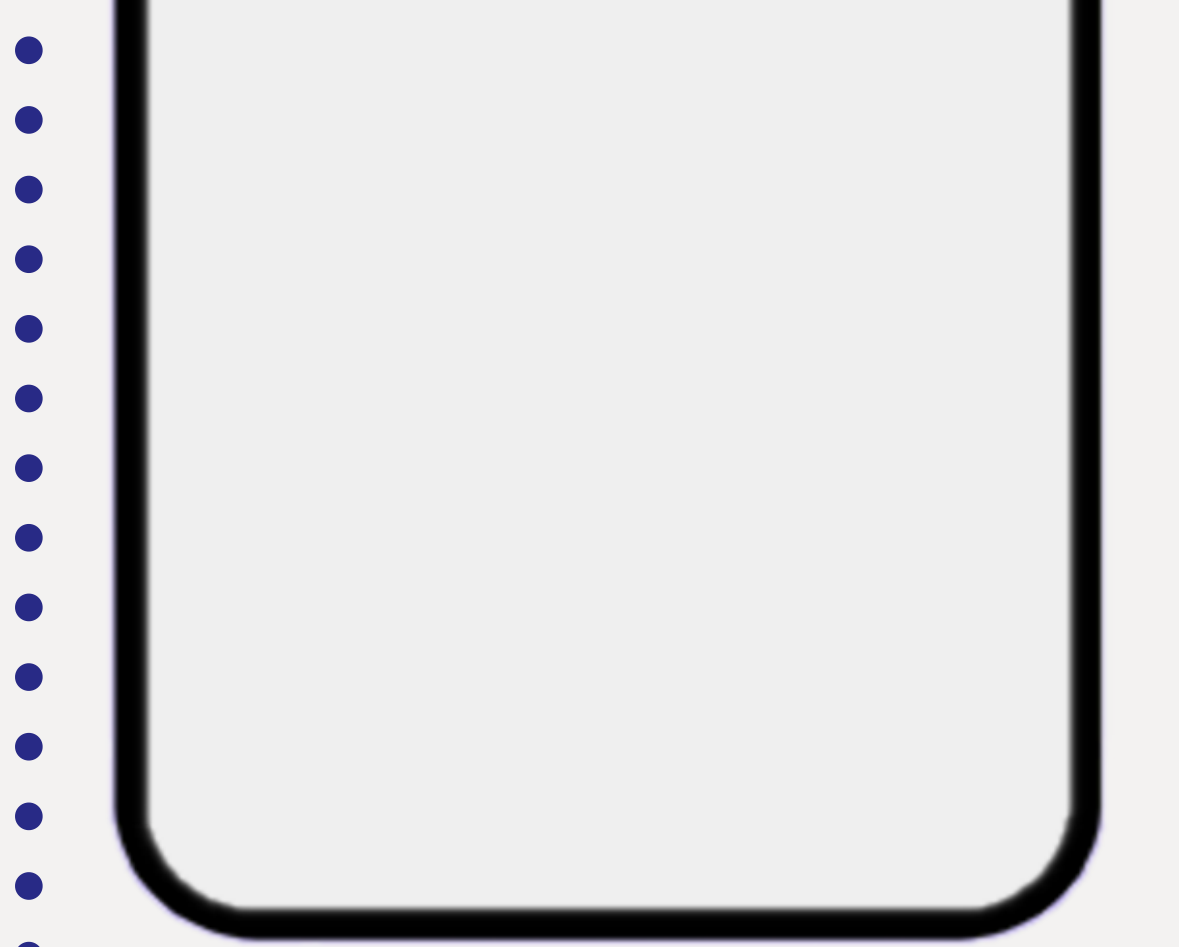

| Medewerker mutatie: A Medewerker mutatie (Profit)<br>Medewerkermutatie (Profit)<br>26 januari 2023 | > |
|----------------------------------------------------------------------------------------------------|---|
| Medewerker mutatie:<br>Medewerkermutatie (Profit)<br>26 januari 2023                               | > |
| Medewerker mutatie:<br>Medewerkermutatie (Profit)<br>26 januari 2023                               | > |
|                                                                                                    |   |

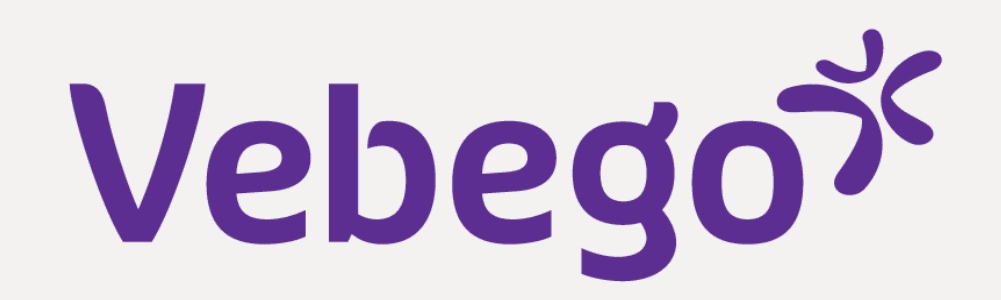

#### Verlof 5

- Je kunt hier je actuele verlofsaldo zien, je opgenomen verlof en je kunt er ook een nieuwe verlofaanvraag doen.
- Klik op de + voor het indienen van een nieuwe verlofaanvraag.
  Kies dan welk soort verlof je wilt indienen.

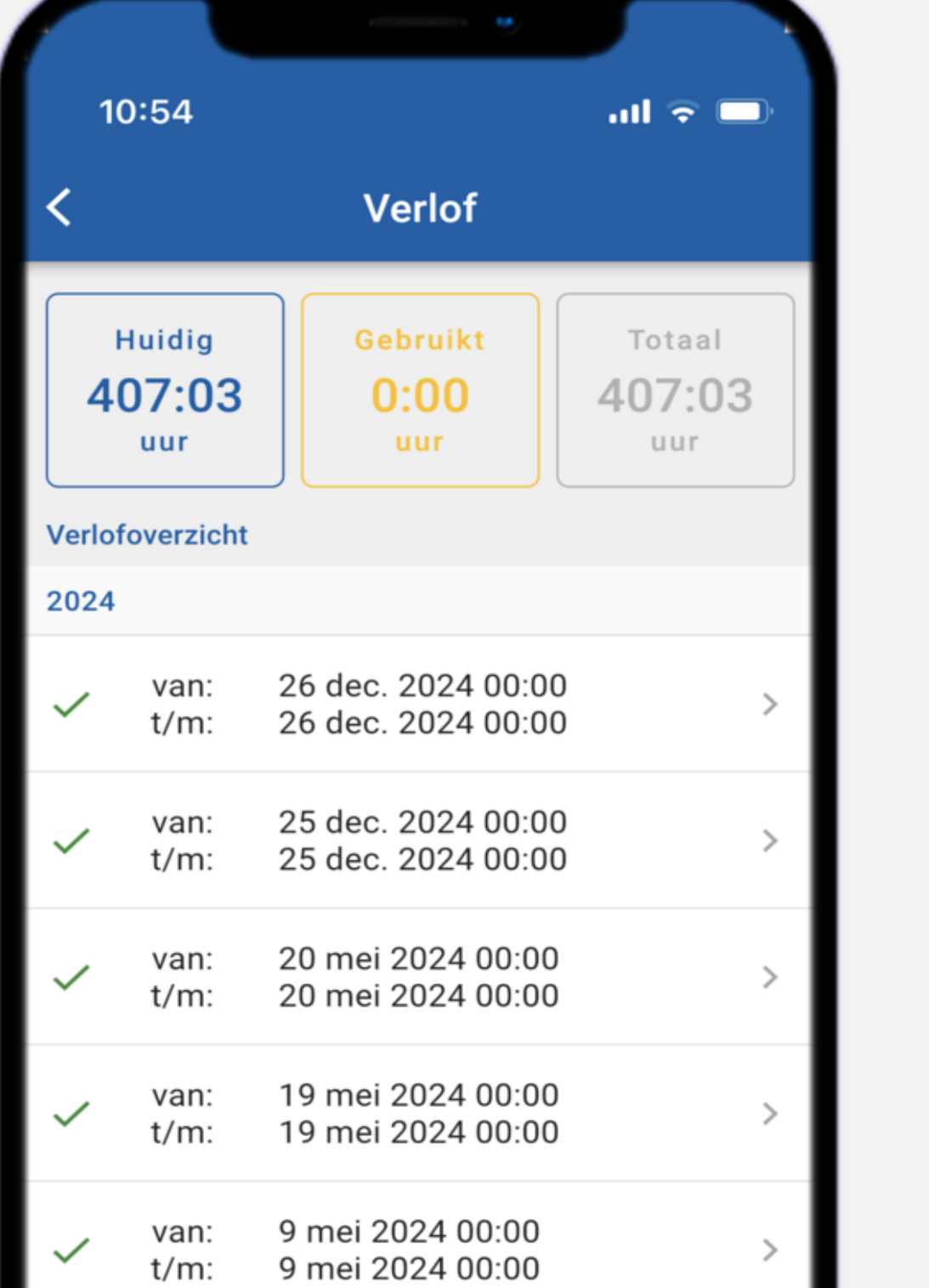

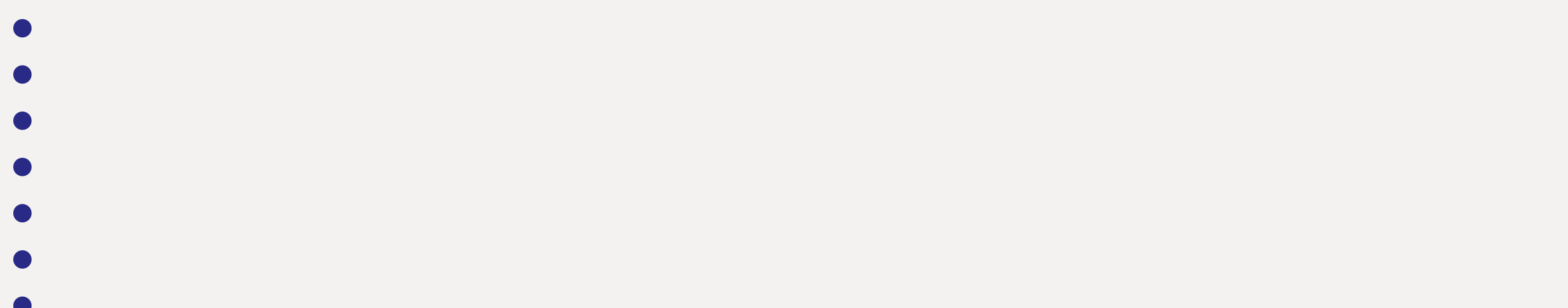

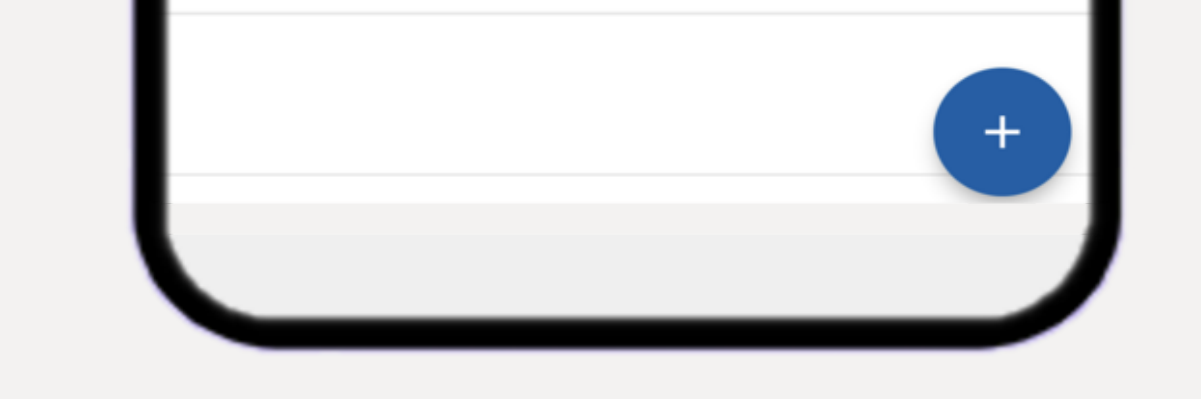

#### Loonstroken 6

Je kunt hier je loonstroken en jaaropgaven inzien.

- ul 🗢 🗖 11:46 Loonstroken Loonstroken Jaaropgaves Loonstrook Januari Vebego Cleaning Services 26 januari 2023

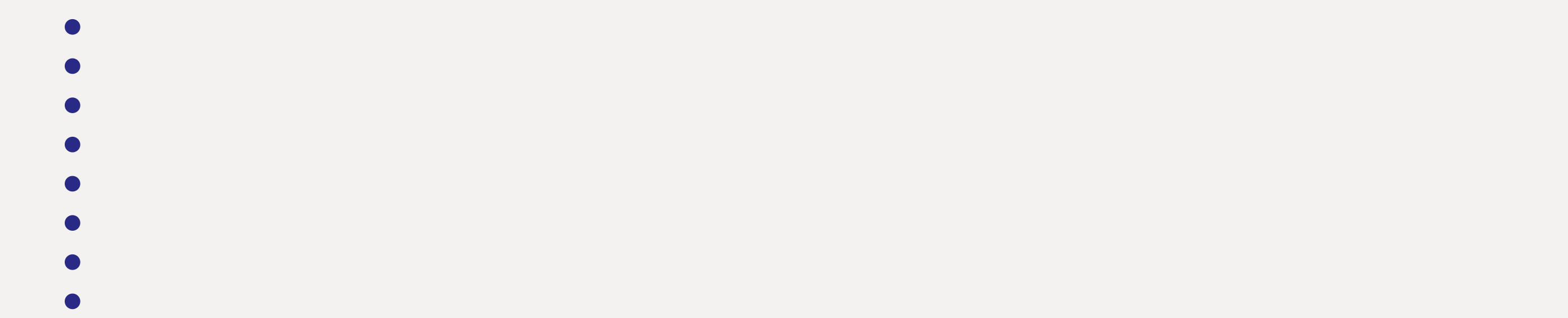

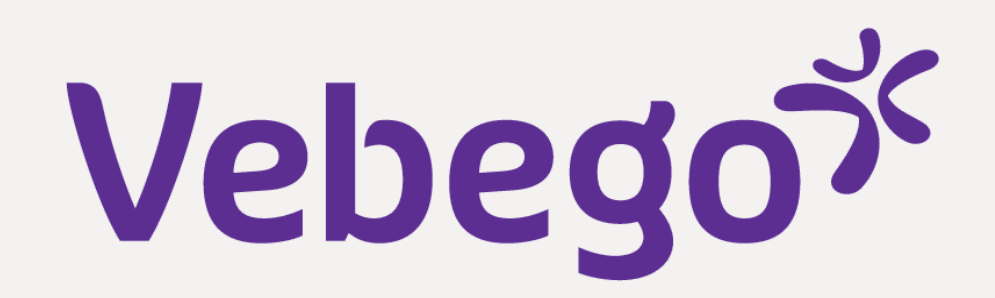

#### Mijn dossier 7

- Hier staat je eigen personeelsdossier.
  De meest recente acties of documenten staan bovenaan.
- Je kunt het sorteren door te klikken op de schuifjes.
  Ook kan je documenten zoeken door een woord in de zoekbalk te • typen.

| 10                        | ):55                                                    |                                        |          | al 🗟 (  |   |
|---------------------------|---------------------------------------------------------|----------------------------------------|----------|---------|---|
| <                         | 1                                                       | Mijn dos                               | sier     |         |   |
| ٩                         | Zoek op de                                              | ossier                                 |          | :       | 럁 |
| Wijzig<br>Do<br>26        | g <b>ingen wet- e</b><br>ossier - Corre<br>januari 2023 | e <b>n regelgev</b><br>spondentie<br>3 | ing 2023 | }       | > |
| Loons                     | s <b>trook Janu</b> a<br>onstrook (Pro<br>januari 2023  | ari<br>ofit)<br>B                      |          |         | > |
| Mede                      | werker muta<br>edewerkermu<br>januari 2023              | atie: Marie (<br>utatie (Profit        | :)       | a secul | > |
| Mede<br>(8554<br>Me<br>12 | werker muta<br>6)<br>edewerkermu<br>januari 2023        | atie: Marie (<br>utatie (Profit        | :)       | a state | > |
|                           |                                                         |                                        |          |         |   |

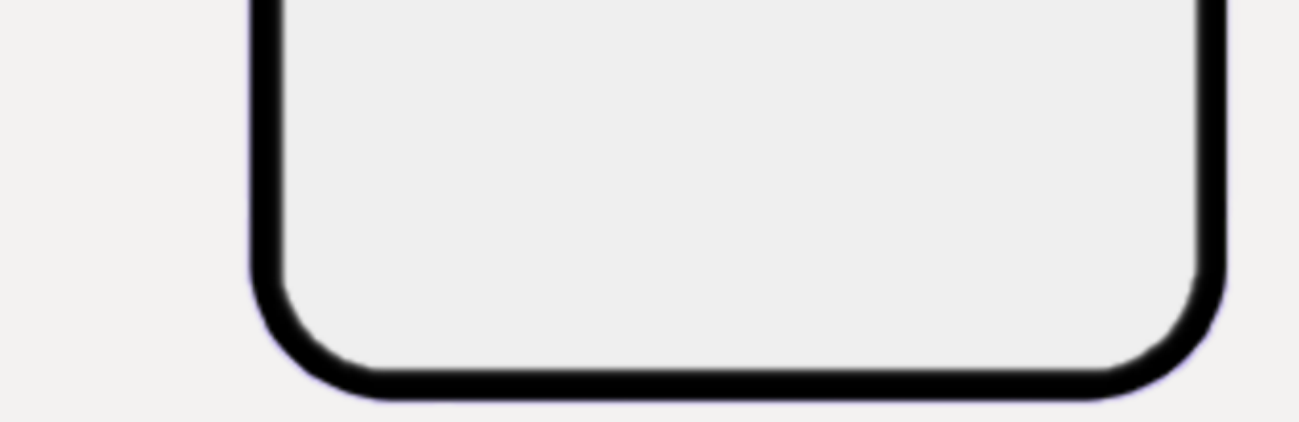

#### Mijn gegevens 8

- Je kunt hier je persoonlijke gegevens inzien.
- Afhankelijk van je rechten mag je gegevens wijzigen of toevoegen.

| • |   |  |
|---|---|--|
|   | • |  |

![](_page_3_Picture_25.jpeg)

![](_page_3_Picture_26.jpeg)

![](_page_4_Picture_0.jpeg)

#### Instellingen 9

- Hier kan je verschillende instellingen wijzigen:
  Je pincode
  Je schermmodus (donker/licht)
  De taal van de AFAS Pocket app

- Bij '**Notificatie instellingen**' kan je aangeven of je pushberichten in AFAS Pocket wilt zien als er nieuwe items binnenkomen.

![](_page_4_Figure_8.jpeg)

![](_page_4_Picture_9.jpeg)

![](_page_4_Picture_11.jpeg)